Instytut Sterowania i Systemów Informatycznych Uniwersytet Zielonogórski

## **Bazy Danych**

## Ćwiczenie 1: Przygotowanie środowiska pracy dla bazy MySQL z wykorzystaniem dystrybucji XAMPP

opracował: dr hab. inż. Artur Gramacki (a.gramacki@issi.uz.zgora.pl)

KAŻDY student SAMODZIELNIE instaluje na WŁASNYM komputerze system XAMPP. Należy wykonać następujące czynności:

1. Pobrać paczkę dystrybucyjną systemu XAMPP. Najnowszą wersję znajdziemy zawsze tutaj:

https://www.apachefriends.org/download.html

2. Przeprowadzić automatyczną konfigurację systemu XAMPP (program setup\_xampp.bat).

| C:\Windows\System32\cmd.exe - setup_xampp.bat —                                                                                                    |       | ×  |   |
|----------------------------------------------------------------------------------------------------|-------|----|---|
| Microsoft Windows [Version 10.0.19044.2846]<br>(c) Microsoft Corporation. Wszelkie prawa zastrzeżone.                                                                                                    |       |    | ^ |
| c:\Programy\xampp_8.2.4>setup_xampp.bat<br>####################################                                                                                                    | ***** | ## |   |
| ######################################                                                                                                    |       |    |   |
| ##<br># Authors: Kay Vogelgesang <kvo@apachefriends.org> #<br/># Carsten Wiedmann <webmaster@wiedmann-online.de> #<br/>###################################</webmaster@wiedmann-online.de></kvo@apachefriends.org> |       |    |   |
| Sorry, but nothing to do!                                                                                                    |       |    |   |
| Press any key to continue                                                                                                    |       |    |   |
| <                                                                                                    |       | >  |   |

3. Uruchomić konsolę kontrolną (program *xampp-control.exe*) i sprawdzić, czy MySQL oraz Apacze uruchamiają się poprawnie. Gdy będzie taka potrzeba, ustawić właściwe numery portów (modyfikując odpowiednie wpisy w plikach *my.ini* oraz *httpd.conf*). Po poprawnym uruchomieniu

serwera MySQL oraz serwera Apache (potrzebny do obsługi narzędzia PhpMyAdmin) konsola powinna wyglądać jak niżej.

| 🔀 XAMPI                                                                                      | 🔀 XAMPP Control Panel v3.3.0 [Compiled: Apr 6th 2021] - 🗆 🗙              |                                                                                                    |                                                                                                    |                                                      |       |        |      |          |  |  |  |  |
|----------------------------------------------------------------------------------------------|--------------------------------------------------------------------------|----------------------------------------------------------------------------------------------------|----------------------------------------------------------------------------------------------------|------------------------------------------------------|-------|--------|------|----------|--|--|--|--|
| 8                                                                                            | XAMPP Control Panel v3.3.0                                               |                                                                                                    |                                                                                                    |                                                      |       |        |      |          |  |  |  |  |
| Modules<br>Service                                                                           | Module                                                                   | PID(s)                                                                                             | Port(s)                                                                                                    | Actions                                              |       |        |      | Netstat  |  |  |  |  |
|                                                                                              | Apache                                                                   | 1828<br>16980                                                                                      | 80, 443                                                                                                    | Stop                                                 | Admin | Config | Logs | Shell    |  |  |  |  |
|                                                                                              | MySQL                                                                    | 14532                                                                                              | 3306                                                                                                    | Stop                                                 | Admin | Config | Logs | Explorer |  |  |  |  |
|                                                                                              | FileZilla                                                                |                                                                                                    |                                                                                                    | Start                                                | Admin | Config | Logs | Services |  |  |  |  |
|                                                                                              | Mercury                                                                  |                                                                                                    |                                                                                                    | Start                                                | Admin | Config | Logs | 🔞 Help   |  |  |  |  |
|                                                                                              | Tomcat                                                                   |                                                                                                    |                                                                                                    | Start                                                | Admin | Config | Logs | 📃 Quit   |  |  |  |  |
| 19:23:17<br>19:23:17<br>19:23:17<br>19:23:17<br>19:23:21<br>19:23:21<br>19:23:25<br>19:23:25 | [main]<br>[main]<br>[main]<br>[mysql]<br>[mysql]<br>[Apache]<br>[Apache] | The Merc<br>The Tom<br>Starting (<br>Control F<br>Attemptin<br>Status ch<br>Attemptin<br>Status ch | cury module is dis<br>cat module is dis<br>Check-Timer<br>Panel Ready<br>ng to start MySQ<br>nange detected: r<br>ng to start Apach<br>nange detected: r | abled<br>abled<br>L app<br>unning<br>e app<br>unning |       |        |      | *        |  |  |  |  |

4. Sprawdzić, czy w przeglądarce internetowej poprawnie uruchamia się moduł obsługi systemu XAMPP (<u>http://hostname:port/xampp</u>). Jako *hostname:port* na lokalnym komputerze wpisujemy <u>http://localhost</u> (chyba, że ustawiono inny niż domyślny numer portu 80. Wówczas, po dwukropku, wpisujemy ten właśnie zmieniony numer).

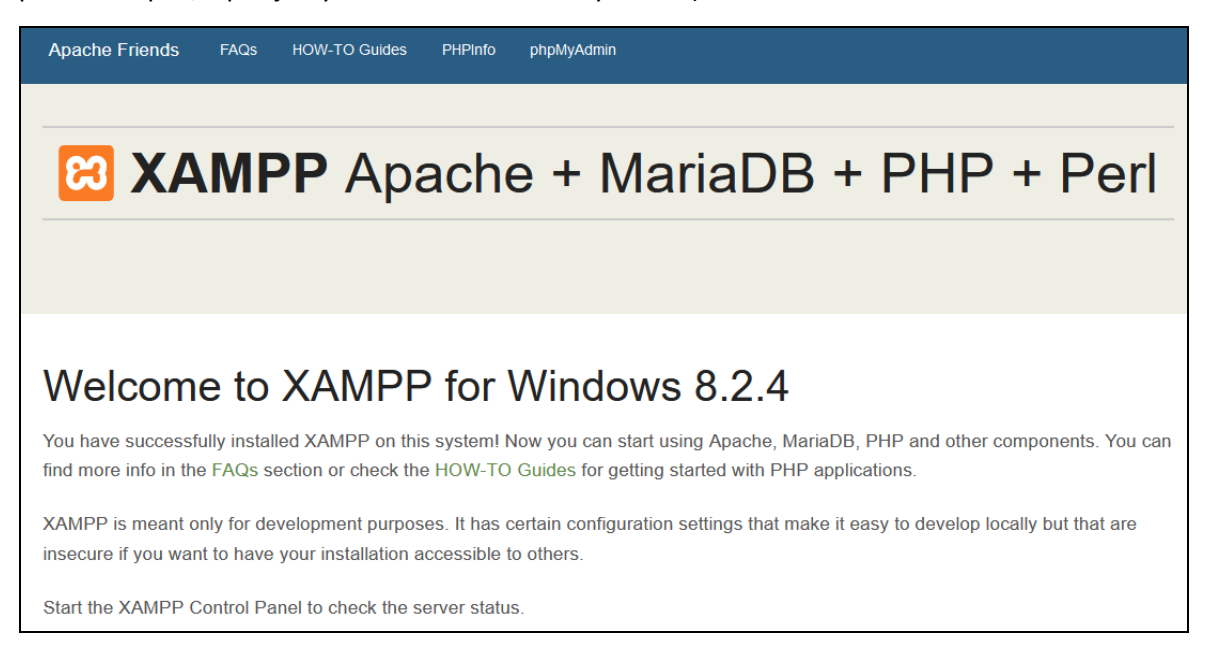

5. Uruchomić konsolę programu PhpMyAdmin.

| phpMuAdmin             | ← 🗊 Serwer: 127.0.0.1                                    | ⊼                                                     |
|------------------------|----------------------------------------------------------|-------------------------------------------------------|
| 0 <b>5</b> 0 0 0 0 0   | 🗊 Databases 📙 SQL 🚯 Status 📧 Konta użytkowników 🖨 Export | Import 🥜 Ustawienia 📗 Replikacja 🔻 Więcej             |
| Ostatnie Eavorites     |                                                          |                                                       |
|                        | General settings                                         | Database server                                       |
| New                    | Conorda Settings                                         |                                                       |
| +- information_schema  | Sortowanie połaczenia z serwerem:                        | Serwer: 127.0.0.1 via TCP/IP                          |
| 🖅 🗐 mysql              |                                                          | Typ serwera: MariaDB                                  |
| 🖶 📑 performance_schema | J <sup>e więcej ustawien</sup>                           | Połączenie z serwerem: SSL nie jest używany           |
| +                      |                                                          | Wersja serwera: 10.4.28-MariaDB - mariadb.org binary  |
| +- j test              | Appearance softings                                      | distribution                                          |
|                        | Appearance settings                                      | Wersja protokołu: 10                                  |
|                        |                                                          | Kodowanie znaków servera: LITE-8 Unicode (utf8mb4)    |
|                        | S JĘŻYK (Language)                                       | • Rodowanie znakow serwera. OTI -0 Onicode (dilonio4) |
|                        | Motyw pmahomme    ✓ View all                             |                                                       |
|                        |                                                          | Serwer WWW                                            |
|                        |                                                          |                                                       |
|                        |                                                          | Apache/2.4.56 (Win64) OpenSSL/1.1.1t PHP/8.2.4        |
|                        |                                                          | Database client version: libmysql - mysqlnd 8.2.4     |
|                        |                                                          | Rozszerzenie PHP: mysqli 😡 curl 😡 mbstring 😡          |
|                        |                                                          | Wersja PHP: 8.2.4                                     |
|                        |                                                          |                                                       |
|                        |                                                          | a han Mar A alamia                                    |
|                        |                                                          | prpiviyAamin                                          |
|                        |                                                          | Informacia o wersii: 5.2.1 (aktualna)                 |
|                        |                                                          | Documentation                                         |
|                        |                                                          | Oficjalna strona phpMyAdmina                          |
|                        |                                                          | Contribute                                            |
|                        |                                                          | Get support                                           |
|                        |                                                          | Lista zmian                                           |
|                        |                                                          | Licencja                                              |
|                        | Console                                                  |                                                       |

6. W MySQL-u ustawić hasło dla użytkownika root (domyślnie użytkownik root nie ma w systemie XAMPP ustawionego żadnego hasła). Widać to po kliknięciu na zakładkę Konta użytkownicy (w tabeli, która się pojawia patrz kolumny Użytkownik, Hasło). Hasło możemy ustawić wprost z panelu PhpMyAdmin klikając w link Edytuj uprawnienia.

| 🗐 Databases 📄 SQL       | 🔥 Statu   | s 💻      | Konta użytkowników  | 📑 Export 📮        | Import  | 🥜 Ustawienia      | Re       | plikacja 🔻 |
|-------------------------|-----------|----------|---------------------|-------------------|---------|-------------------|----------|------------|
| Przegląd kont użytkowni | ków Gruj  | oy użytk | owników             |                   |         |                   |          |            |
| Przegląd kor            | nt użytk  | owr      | ników               |                   |         |                   |          |            |
| Nazwa użytkownika       | Host name | Hasło    | Global privileges 🔞 | Grupa użytkownika | a Grant | Action            |          |            |
| Any                     | %         | Nie 🕡    | USAGE               |                   | Nie     | 😂 Edit privileges | 🔜 Export | 🔒 Zablokuj |
| 🗖 pma                   | localhost | Nie      | USAGE               |                   | Nie     | 🔊 Edit privileges | 🔜 Export | 🔒 Zablokuj |
| 🗆 root                  | 127.0.0.1 | Nie      | ALL PRIVILEGES      |                   | Tak     | 🐉 Edit privileges | 🔜 Export | 🔒 Zablokuj |
| 🗆 root                  | ::1       | Nie      | ALL PRIVILEGES      |                   | Tak     | 🐉 Edit privileges | 📑 Export | 🔒 Zablokuj |
| 🗆 root                  | localhost | Nie      | ALL PRIVILEGES      |                   | Tak     | 🐉 Edit privileges | 🔜 Export | 🔒 Zablokuj |

Hasło można też ustawić wydając odpowiednie polecenie w konsoli (tekstowej) serwera MySQL. Konsolę uruchamiamy wchodząc do katalogu, gdzie wgrano paczkę XAMPP i następnie przechodząc do podkatalogu *mysql\bin*. Wpisujemy wówczas polecenie:

shell> mysql.exe -u root

Uwaga: na niebiesko zaznaczono polecenia (tu oraz w dalszej części instrukcji) wpisywane przez studenta w konsoli tekstowej. Symbol shell> zawsze będzie oznaczać znak zachęty w konsoli tekstowej MySQL-a.

Po poprawnym zalogowaniu ekran powinien wyglądać jak niżej.

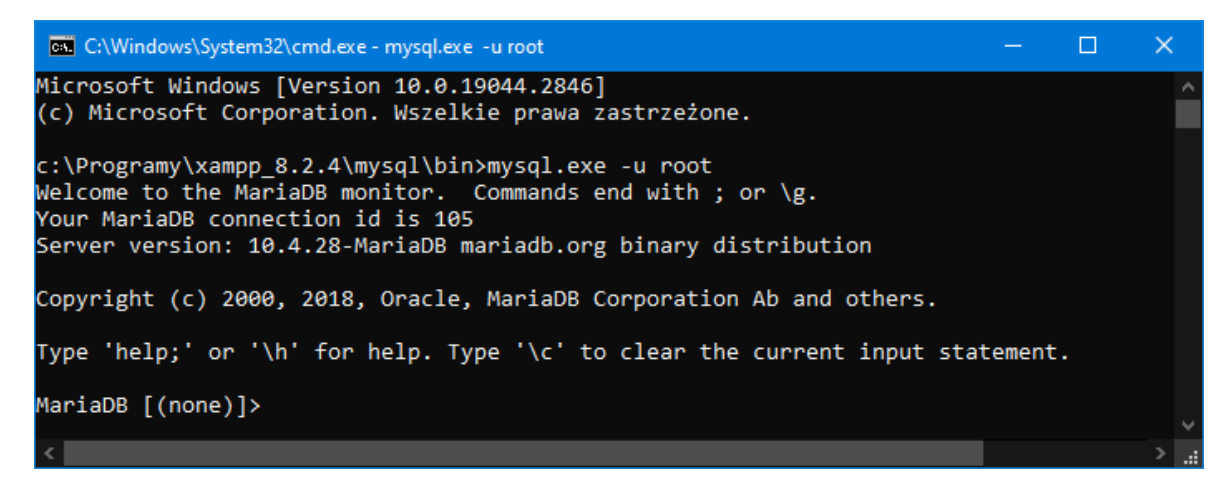

Następnie wpisujemy podane niżej polecenie.

mysql> SET PASSWORD FOR 'root'@'localhost'= PASSWORD('haslo-root-a');

Uwaga, po zmianie hasła z poziomu konsoli tekstowej próba ponownego uruchomienia panelu PhpMyAdmin skończy się komunikatem o błędzie (bo na razie PhpMyAdmin nic nie wie o dokonanej zmianie hasła i nadal zakłada, że użytkownik *root* nie ma hasła).

| Witamy w phpMyAdmin                                                                                                    |
|----------------------------------------------------------------------------------------------------|
| Error                                                                                                    |
| MySQL zwrócił komunikat: 🛞                                                                                                    |
| Cannot connect: invalid settings.                                                                                                    |
| • mysqli::real_connect(): (HY000/1045): Access denied for user 'root'@'localhost' (using password: NO)                                                                                                    |
| phpMyAdmin próbował połączyć się z serwerem MySQL, a serwer odrzucił połączenie. Powinieneś sprawdzić nazwę hosta, nazwę użytkownika i hasło w pliku config.inc.php i upewnić się, że odpowiadają one informacjom danym przez administratora serwera MySQL. |
| danym przez administratora serwera MySQL. Ponów podłączenie                                                                                                    |

Należy więc zmodyfikować zawartość pliku phpMyAdmin\config.inc.php modyfikując linijkę

```
$cfg['Servers'][$i]['password'] = '';
```

Po wpisaniu tam ustawionego wcześniej hasła możemy uruchomić panel PhpMyAdmin. Pojawia się jednak kolejny "problem", gdyż wchodzenie do panelu PhpMyAdmin nie wymaga podawania jakiegokolwiek hasła (jest ono wszak zapisane na sztywno w pliku *config.inc.php*). Jest to ewidentna luka w zabezpieczeniach. Należy więc tak zmodyfikować plik *config.inc.php*, aby system prosił o wpisanie przez użytkownika hasła administratora (*root*-a). Należy odszukać linijkę

```
$cfg['Servers'][$i]['auth type'] = 'config';
```

i zamiast słowa *config* wpisać słowo *cookie*. Dokładniejszy opis tego parametru można znaleźć w dokumentacji pod adresem <u>http://localhost/phpmyadmin/doc/html/config.html</u> W tym momencie można już usunąć hasło wpisane w linijce

```
$cfg['Servers'][$i]['password'] = '';
```

pliku *config.inc.php*. Od tej pory nasz serwer MySQL oraz panel PhpMyAdmin są poprawnie chronione hasłem i aby uruchomić PhpMyAdmin-a musimy podać hasło.

| <b>ph</b><br>Witan      | pMyAdmin<br>ny w phpMyAdmin |
|-------------------------|-----------------------------|
| Język <i>(Language)</i> | ]                           |
| Polski - Polish         | ~                           |
| Login 🕑                 |                             |
| Użytkownik:             | root                        |
| Hasło:                  | ••••                        |
|                         | Login                       |

7. Zainstalować wygodnego w użyciu klienta dla bazy MySQL o nazwie HeidiSQL (<u>https://www.heidisql.com/</u>) i podłączyć się nim do serwera MySQL.

| 1.3.0.6295 (11.3.0.6295)                                                                                                    |                                                                                                    | _                | o x |
|----------------------------------------------------------------------------------------------------|----------------------------------------------------------------------------------------------------|------------------|-----|
| His root - HeidiSQL 11.3.0.6295         Plik Edycja Szukaj Kwerenda Narzędzia Idź do Pomoco         Image: Solution of the second second | Host: 127.0.0.1 Kwerenda*                                                                             | Procesy<br>Ostat | L X |
| 45 /* Ładowanie sesji "root" */                                                                                                    | × Filtr: Wyrażenie regularne           DB 10.4.28         Czas pracy: 00:31 h         S Czas serwe Be | ezczynny.        | <   |

Po wybraniu bazy danych *mysql* oraz tabeli *user* powinniśmy dostrzec tam (m.in.) konto użytkownika *root* z widocznym zakodowanym hasłem.

| 🐵 root\mysql\user\ - HeidiSQL 11.3  | 3.0.6295         |               |              |                               | _             | - 🗆         | ×        |
|-------------------------------------|------------------|---------------|--------------|-------------------------------|---------------|-------------|----------|
| Plik Edycja Szukaj Kwerenda N       | arzędzia 🛛 ldź d | o Pomoc       |              |                               |               |             |          |
| 💉 v 💉   📭 🛱 🕤 🖶   🔕                 | ~ 👥 📑 🗖          | :   0 K M     | 08           | ⊘ 🗙 🕨 ~ 🚞 ~ 🗒 📖 🔍 🤅           | 💭 🥪 👍 🗤       | 0<br>10     | ×        |
| 🗮 Filtr baz danych 🛛 👯 Filtr tabeli | *                | 📕 Host: 127.0 | .0.1 📃 E     | aza danych: mysql 💿 Widok: us | er 🔠 Dane     | Kwerenda    | a*       |
| proxies_priv                        | 40,0 KiB 🔨       | 🔷 Poka        | iż wszystkie | 🛛 🔍 🕶 Sortowanie 🔷 🔍 Kolur    | mny (47/47) 🦷 | Filtr       |          |
| roles_mapping                       | 16,0 KiB         | Host          | User         | Password                      | Select_priv   | Insert_priv | L.       |
| servers                             | 16,0 KiB         | localhost     | root         | *81F5E21E35407D884A6CD4A      | γ             | Y           |          |
| slow_log                            | 0 B              | 127.0.0.1     | root         |                               | γ             | γ           |          |
| tables_priv                         | 16,0 KiB         | ::1           | root         |                               | γ             | Υ           |          |
| table_stats                         | 16,0 KiB         | localhost     | pma          |                               | N             | N           |          |
| time_zone                           | 16,0 KiB         |               |              |                               |               |             |          |
| time_zone_leap_second               | 16,0 KiB         |               |              |                               |               |             |          |
| time_zone_name                      | 16,0 KiB         |               |              |                               |               |             | - 11     |
| time_zone_transition                | 16,0 KiB         |               |              |                               |               |             |          |
| time_zone_transition                | 16,0 KiB         |               |              |                               |               |             |          |
| transaction_registry                | 64,0 KiB         |               |              |                               |               |             |          |
| • user                              |                  | <             |              |                               |               |             | >        |
| performance_schema                  |                  | N/            |              |                               |               |             |          |
| nhpmyadmin                          | ~                | - Filtr: Wy   | raženie reg  | gularne                       |               |             |          |
| 60 SELECT * FROM `mysql`.           | `user` LIMIT     | 1000;         |              |                               |               |             | $\hat{}$ |
|                                     | Debar            |               | 10 / 20      | Cras pracy (0):22 h           |               | 2001        | · ·      |
| ri : ci                             | O Połączo        | ony. 🦛 wanaDe | 10.4.20      | Czas pracy: 00:52 m           | Wei O Bezczy  | nny.        |          |

8. Użytkownik root jest użytkownikiem o specjalnym znaczeniu. Nie powinno się bezpośrednio na nim wykonywać żadnych nieprzemyślanych działań. Lepiej więc do eksperymentów i nauki utworzyć dedykowane konto (nadamy mu pełen zestaw uprawnień). Użytkownika można utworzyć (wyklinać) w programie PhpMyAdmin, ale bardziej edukacyjnie będzie wpisać stosowne polecenia wprost w konsoli tekstowej. Logujemy się więc do serwera wpisując następujące polecenie (zostaniemy poproszeni o podanie ustawionego wcześniej hasła dla użytkownika *root*, stąd przełącznik –p, którego nie użyliśmy w punkcie 6).

shell> mysql.exe -u root -p

Trzy pierwsze polecenia kasują bazę danych oraz użytkowników utworzonych poniżej. Gdy tworzysz bazę i użytkowników po raz PIERWSZY, polecenia te generują błędy. Można je bezpiecznie ignorować.

```
mysql> DROP DATABASE lab;
mysql> DROP USER 'lab'@'localhost';
mysql> DROP USER 'lab'@'%';
```

Utworzenie bazy o nazwie lab

mysql> CREATE DATABASE lab;

Utworzenie 2 użytkowników i nadanie im pełnego zestawu uprawnień (dlaczego tworzymy 2 użytkowników zostanie wyjaśnione na kolejnych zajęciach)

```
mysql> GRANT ALL PRIVILEGES ON lab.* TO 'lab'@'localhost' IDENTIFIED BY 'lab';
mysql> GRANT ALL PRIVILEGES ON lab.* TO 'lab'@'%' IDENTIFIED BY 'lab';
```

Przełączenie się na bazę systemową i sprawdzenie poprawności wykonania powyższych poleceń

```
mysql> USE mysql;
mysql> SELECT host, user, password FROM user WHERE user LIKE 'lab';
mysql> SELECT host, db, user FROM db;
```

Poniżej pokazano konsolę tekstową MySQL, gdzie poprawnie zalogowano się na użytkownika *root* oraz, gdy wszystkie polecenia wykonały się poprawnie. Poprawność utworzenia użytkowników można też oczywiście zweryfikować w programie MySQL-Front, po zalogowaniu się na użytkownika *root*.

C:\Windows\System32\cmd.exe - mysql -u root -p Microsoft Windows [Version 10.0.19044.2846] (c) Microsoft Corporation. Wszelkie prawa zastrzeżone. c:\Programy\xampp\_8.2.4\mysql\bin≻mysql -u root -p Enter password: Welcome to the MariaDB monitor. Commands end with ; or  $\g$ . Your MariaDB connection id is 129 Server version: 10.4.28-MariaDB mariadb.org binary distribution Copyright (c) 2000, 2018, Oracle, MariaDB Corporation Ab and others. Type 'help;' or '\h' for help. Type '\c' to clear the current input statement. MariaDB [(none)]> DROP DATABASE lab; Query OK, 0 rows affected (0.001 sec) MariaDB [(none)]> DROP USER 'lab'@'localhost'; Query OK, 0 rows affected (0.003 sec) MariaDB [(none)]> DROP USER 'lab'@'%'; Query OK, 0 rows affected (0.003 sec) MariaDB [(none)]> CREATE DATABASE lab; Query OK, 1 row affected (0.001 sec) MariaDB [(none)]> GRANT ALL PRIVILEGES ON lab.\* TO 'lab'@'localhost' IDENTIFIED BY 'lab'; Query OK, 0 rows affected (0.002 sec) MariaDB [(none)]> GRANT ALL PRIVILEGES ON lab.\* TO 'lab'@'%' IDENTIFIED BY 'lab'; Query OK, 0 rows affected (0.003 sec) MariaDB [(none)]> USE mysql; Database changed MariaDB [mysql]> SELECT host, user, password FROM user WHERE user LIKE 'lab'; Host | User | Password \*014CCBA08201296BAB648CAD12A48F7C93D7913D
\*014CCBA08201296BAB648CAD12A48F7C93D7913D localhost | lab % | lab 2 rows in set (0.001 sec) MariaDB [mysql]> SELECT host, db, user FROM db; host db user lab lab % test % test\\_% localhost | lab | in | phpmyadmin | pma localhost rows in set (0.000 sec)

 UWAGA: gdy na komputerze, na którym pracujesz działa już jakiś serwer MySQL-a zainstalowany jako usługa systemu Windows należy go na czas pracy dezaktywować. Inaczej oba serwery (nasz, który chcemy właśnie uruchomić oraz ten już działający na komputerze) będą sobie "przeszkadzały".

O istnieniu konfliktu świadczą komunikaty wyświetlające się na czerwono w konsoli kontrolnej XAMPP-a. Mogą one wyglądać podobnie jak na poniższym zrzucie ekranu.

| 🔀 XAMPP Cor                                                                                                    | ontrol Panel                                                 | v3.3.0 [ Compiled:                                                                                                    | Apr 6th 20                                                                                                    | 21 ]                                                                                                    |                                                                                                    |                                                                                                    |                                                 |          | — |  | × |
|----------------------------------------------------------------------------------------------------|--------------------------------------------------------------|----------------------------------------------------------------------------------------------------|----------------------------------------------------------------------------------------------------|----------------------------------------------------------------------------------------------------|----------------------------------------------------------------------------------------------------|----------------------------------------------------------------------------------------------------|-------------------------------------------------|----------|---|--|---|
| ន                                                                                                    | XAMF                                                         | PP Control Pa                                                                                                    | Je Config                                                                                                    | ]                                                                                                    |                                                                                                    |                                                                                                    |                                                 |          |   |  |   |
| Modules<br>Service Mo                                                                                                    | lodule f                                                     | PID(s) Port(s) Actions                                                                                                    |                                                                                                    |                                                                                                    |                                                                                                    |                                                                                                    |                                                 |          |   |  |   |
| Ap                                                                                                    | pache                                                        |                                                                                                    |                                                                                                    | Start                                                                                                    | Admin                                                                                                    | Config                                                                                                    | Logs                                            | 🗾 Shell  | ] |  |   |
| My                                                                                                    | lySQL                                                        |                                                                                                    |                                                                                                    | Start                                                                                                    | Admin                                                                                                    | Config                                                                                                    | Logs                                            | Explorer | ] |  |   |
| Fil                                                                                                    | ileZilla                                                     |                                                                                                    |                                                                                                    | Start                                                                                                    | Admin                                                                                                    | Config                                                                                                    | Logs                                            | Services | ] |  |   |
| Me                                                                                                    | ercury                                                       |                                                                                                    |                                                                                                    | Start                                                                                                    | Admin                                                                                                    | Config                                                                                                    | Logs                                            | 😧 Help   | ] |  |   |
| То                                                                                                    | fomcat                                                       |                                                                                                    |                                                                                                    | Start                                                                                                    | Admin                                                                                                    | Config                                                                                                    | Logs                                            | 📃 Quit   | ] |  |   |
| 20:05:46 [ma<br>20:05:46 [ma<br>20:05:46 [ma<br>20:05:46 [ma<br>20:05:46 [ma<br>20:05:46 [ma<br>20:05:46 [ma<br>20:05:46 [ma<br>20:05:46 [ma<br>20:05:46 [ma<br>20:05:46 [my<br>20:05:46 [my<br>20:05:46 [my<br>20:05:46 [my<br>20:05:46 [my<br>20:05:46 [ma<br>20:05:46 [ma<br>20:05:46 [ma<br>20:05:46 [ma<br>20:05:46 [ma<br>20:05:46 [ma<br>20:05:46 [ma<br>20:05:46 [ma | ain]<br>ain]<br>ain]<br>ain]<br>ain]<br>ain]<br>ain]<br>ain] | Initializing Contro<br>Windows Version:<br>Control Panel Ve<br>You are not runni<br>most application<br>there will be a se<br>about running thi<br>XAMPP Installati<br>Checking for prer<br>All prerequisites<br>Initializing Modul<br>Problem detected<br>Port 3306 in use<br>MySQL WILL NC<br>You need to unin<br>or reconfigure My<br>The FileZilla mod<br>The Mercury mod<br>The Tomcat mod | I Panel<br>I: Enterpr<br>8.2.4<br>rsion: 3.3<br>ing with au<br>stuff but v<br>curity dial<br>s application<br>Directo<br>equisites<br>found<br>es<br>dl<br>by "C:\Pr<br>T start wi<br>stall/disat<br>vSQL and<br>ule is disa<br>ule is disa | rise 64-bit<br>.0 [ Compile<br>dministrator<br>whenever you<br>logue or thin<br>ion with adm<br>ory: "c:\progu-<br>ogramy\xam<br>thout the co<br>ole/reconfiguent<br>the Control<br>abled<br>abled | ed: Apr 6th i<br>rights! This<br>u do sometl<br>gs will brea<br>iinistrator rig<br>amy\xamp;<br>amy\xamp;<br>pp\mysql\b<br>nfigured por<br>re the block<br>Panel to list | 2021 ]<br>will work for<br>ing with se<br>so think<br>ghts!<br>o_8.2.4\"<br>in\mysqld.t<br>ts free!<br>ting application a dif | or<br>ervices<br>exe"!<br>ation<br>fferent port |          |   |  | ~ |

Komunikatu na czerwono świadczy o tym, że XAMPP wykrył inny działający serwer MySQL (tu zainstalowany w katalogu: C:\Programy\xampp\). oraz wymagany port o numerze 3306 jest już zajęty. W pierwszej kolejności należy uruchomić Manager zadań Windows i odnaleźć tam w zakładce *Szczegóły* usługę o nazwie *mysqld*, jak to pokazano na poniższym zrzucie ekranu. Usługę tą należy zatrzymać (prawy klawisz myszy).

| 🙀 Menedżer zadań                                    |         |                                                                 | - 0              | ×            |
|-----------------------------------------------------|---------|-----------------------------------------------------------------|------------------|--------------|
| <u>P</u> lik <u>O</u> pcje <u>W</u> idok            |         |                                                                 |                  |              |
| Procesy Wydajność Historia aplikacji                | Uruchar | nianie Użytkownic <mark>y</mark> Szczegóły U <mark>sługi</mark> |                  |              |
| Nazwa                                               | ldent   | Stan                                                            | Nazwa uży        | Uży ^        |
| 📧 Lsalso.exe                                        | 1000    | Uruchomiony                                                     | SYSTEM           | 00           |
| 📧 Isass.exe                                         | 1008    | Uruchomiony                                                     | SYSTEM           | 00           |
| 📧 LWS.exe                                           | 16584   | Uruchomiony                                                     | Artur            | 00           |
| Microsoft.Media.Player.exe                          | 6728    | Wstrzymana                                                      | Artur            | 00           |
| MpCopyAccelerator.exe                               | 8208    | Uruchomiony                                                     | SYSTEM           | 00           |
| 📧 msmdsrv.exe                                       | 5900    | Uruchomiony                                                     | MSSQLSer         | 00           |
| MsMpEng exe                                         | 4784    | Uruchomiony                                                     | SYSTEM           | 00           |
| 📧 mysqld.exe                                        | 7448    | Uruchomiony                                                     | Artur            | 00           |
| NetworkCap.exe                                      | 4440    | Uruchomiony                                                     | SYSTEM           | 00           |
| 📧 nidmsrv.exe                                       | 6076    | Uruchomiony                                                     | SYSTEM           | 00           |
| 📧 NisSrv.exe                                        | 11348   | Uruchomiony                                                     | USŁUGA L         | 00           |
| 📧 novapdfs.exe                                      | 4456    | Uruchomiony                                                     | SYSTEM           | 00           |
| OneApp.IGCC.WinService.exe     4424     Uruchomiony |         | Uruchomiony                                                     | SYSTEM           | 00 _         |
| <                                                   | 40704   |                                                                 | • •              | <sup>°</sup> |
| Mniej szczegółów                                    |         |                                                                 | Za <u>k</u> ończ | z zadanie    |

| 😫 XAMP                                                                                                    | P Control Pa                                                                                                    | nel v3.3.0 [Con                                                                                                    | npiled: Apr 6th 20                                                                                                    | 21 ]                                                                                                    |                                                                          |                                                                                     |               | - 🗆      | × |  |  |  |  |
|----------------------------------------------------------------------------------------------------|----------------------------------------------------------------------------------------------------|----------------------------------------------------------------------------------------------------|----------------------------------------------------------------------------------------------------|----------------------------------------------------------------------------------------------------|--------------------------------------------------------------------------|-------------------------------------------------------------------------------------|---------------|----------|---|--|--|--|--|
| ខ                                                                                                    | XAI                                                                                                    | Jero Config                                                                                                    | ]                                                                                                    |                                                                                                    |                                                                          |                                                                                     |               |          |   |  |  |  |  |
| Modules<br>Service                                                                                                    | Module                                                                                                    | PID(s)                                                                                                    | D(s) Port(s) Actions                                                                                                    |                                                                                                    |                                                                          |                                                                                     |               |          |   |  |  |  |  |
|                                                                                                    | Apache                                                                                                    |                                                                                                    |                                                                                                    | Start                                                                                                    | Admin                                                                    | Config                                                                              | Logs          | Shell    |   |  |  |  |  |
|                                                                                                    | MySQL                                                                                                    | 4420                                                                                                    | 3306                                                                                                    | Stop                                                                                                    | Admin                                                                    | Config                                                                              | Logs          | Explorer |   |  |  |  |  |
|                                                                                                    | FileZilla                                                                                                    |                                                                                                    |                                                                                                    | Start                                                                                                    | Admin                                                                    | Config                                                                              | Logs          | Services |   |  |  |  |  |
|                                                                                                    | Mercury                                                                                                    |                                                                                                    |                                                                                                    | Start                                                                                                    | Admin                                                                    | Config                                                                              | Logs          | 😡 Help   |   |  |  |  |  |
|                                                                                                    | Tomcat                                                                                                    |                                                                                                    |                                                                                                    | Start                                                                                                    | Admin                                                                    | Config                                                                              | Logs          | 📃 Quit   |   |  |  |  |  |
| 20:14:06<br>20:14:06<br>20:14:06<br>20:14:06<br>20:14:06<br>20:14:06<br>20:14:06<br>20:14:06<br>20:14:06<br>20:14:06<br>20:14:06<br>20:14:06<br>20:14:06<br>20:14:06<br>20:14:06<br>20:14:06<br>20:14:08<br>20:14:08 | [main]<br>[main]<br>[main]<br>[main]<br>[main]<br>[main]<br>[main]<br>[main]<br>[main]<br>[main]<br>[main]<br>[main]<br>[main]<br>[mysql] | Initializing<br>Windows V<br>XAMPP V<br>Control Pa<br>You are no<br>most appli<br>there will b<br>about runn<br>XAMPP In<br>Checking f<br>All prerequ<br>Initializing<br>The FileZil<br>The Mercu<br>The Tomca<br>Starting Cl<br>Control Pa<br>Attempting<br>Status cha | Control Panel<br>Version: Enterp<br>ersion: 8.2.4<br>nel Version: 3.3<br>of running with a<br>cation stuff but y<br>be a security dia<br>ing this applicat<br>stallation Directo<br>for prerequisites<br>isites found<br>Modules<br>la module is dis<br>ry module is dis<br>at module is dis<br>neck-Timer<br>nel Ready<br>to start MySQI<br>ange detected: r | rise 64-bit<br>.0 [Compi<br>dministrator<br>whenever you<br>logue or thin<br>ion with adro<br>ory: "c:\prog<br>abled<br>abled<br>abled<br>bled<br>abled<br>abled | led: Apr 6th<br>rights! Thi<br>ou do some<br>ninistrator i<br>gramy\xamp | a 2021 ]<br>s will work fr<br>thing with s<br>ak! So think<br>rights!<br>pp_8.2.4\" | or<br>ervices |          | < |  |  |  |  |

Po tych zabiegach konsola kontrolna XAMPP-a nie pokazuje już ostrzegawczych komunikatów.